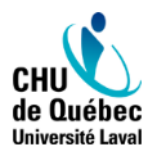

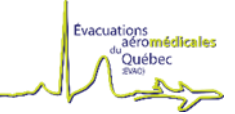

# PLATEFORME EVAQ 2.0 (partenaires)

15 MAI 2024

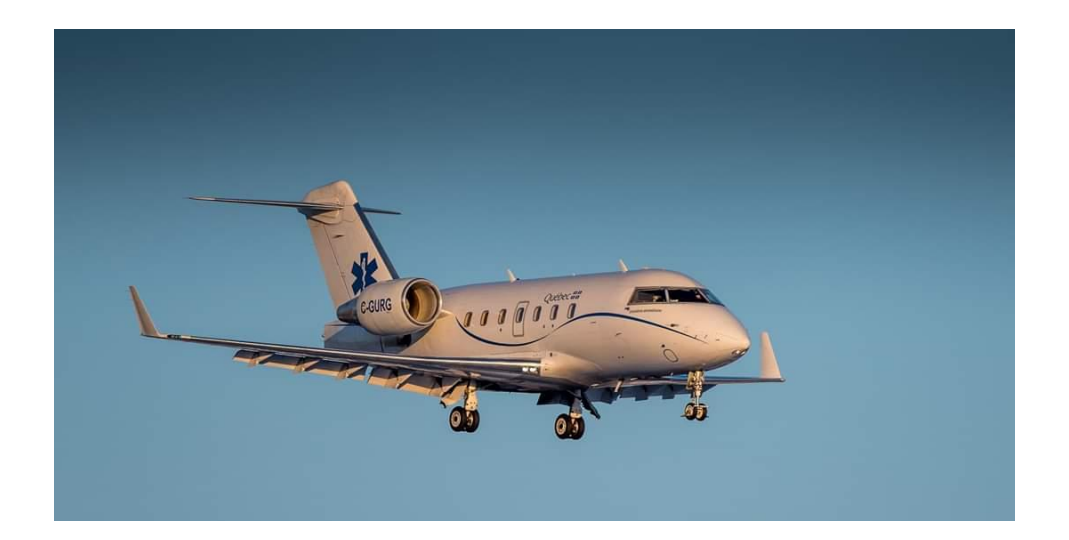

# Table des matières

| N | lise en contexte                   | 3 |
|---|------------------------------------|---|
| D | emandes d'inscription              | 3 |
|   | Demande d'inscription              | 3 |
|   | Double authentification            | 5 |
|   | Courriel de bienvenue              | 6 |
|   | Création du nouveau mot de passe   | 7 |
|   | Choix des facteurs de vérification | 8 |
|   | Définir un code secret             | 8 |
|   | Multi-hôpitaux                     | 9 |
|   |                                    |   |

#### **MISE EN CONTEXTE**

Afin de répondre aux standards de sécurité informationnelle répondant aux exigences ministérielles, la plateforme EVAQ doit se doter de l'identification double facteur. À compter du 15 mai 2024 9h00, tous les utilisateurs de la plateforme EVAQ seront désactivés et chaque utilisateur devra se recréer un nouvel identifiant. Dans ce contexte, et après la mise en place de la nouvelle fonctionnalité, nous vous recommandons de créer votre identifiant avant de procéder à une demande de transfert. Soyez assurés que la centrale EVAQ et les équipes de la direction des ressources informationnelles du CHU de Québec seront disponibles afin que le processus se déroule sans problématique ou impact pour le transfert des patients.

Lors du déploiement du 15 mai 9h00, la plateforme ne sera pas accessible pour une durée d'environ 45 minutes. Pendant ce temps toutes les demandes urgentes (avion-hôpital) devront se faire par téléphone au 418-522-0067

#### **DEMANDES D'INSCRIPTION**

Demande d'inscription

Évacuations aéromédicales du Québec (chudequebec.ca)

Dorénavant, l'ajout d'un intervenant devra se faire via un formulaire de demande d'inscription à la plateforme.

On peut y accéder dans la page de Login en bas à gauche.

| Évacuations<br>du Québec<br>(EVAQ)                                                  | 25           |
|-------------------------------------------------------------------------------------|--------------|
| Connectez-vous à votre com                                                          | npte         |
| Requis                                                                              |              |
| Mot de passe<br>Requis                                                              | Q            |
| Se connecter                                                                        |              |
| Votre compte n'est pas accessible ?<br>cliquer pour faire une demande d'inscription |              |
| Effectuer une demande d'adhésion                                                    | Nous joindre |

| Évacuations<br>aéro <b>médicale</b><br>du Québec<br>(EVAQ)                                               | 5                                                      | CHU<br>de Québec<br>Université Laval                                     |
|----------------------------------------------------------------------------------------------------|--------------------------------------------------------|--------------------------------------------------------------------------|
| Évacuations aéromé                                                                                       | dicales du Qué                                         | bec (EVAQ)                                                               |
| Veuillez entrer les informations suiva<br>Le numéro de téléphone, l'adresse co                           | antes pour faire vo<br>ourriel et l'identifia          | tre demande d'inscription<br>nt doivent être unique !                    |
| Nom *                                                                                                    |                                                        |                                                                          |
| Prénom *                                                                                                 |                                                        |                                                                          |
| Identifiant *                                                                                            |                                                        |                                                                          |
| Courriel *<br>Nous vous recommandons fortement d'utilis<br>mesure de visualiser les heures de transferts | er une adresse du résea<br>des patients de votre ét    | u de la santé afin d'être en<br>ablissement.                             |
| Téléphone *                                                                                              |                                                        |                                                                          |
| Établissement de santé *                                                                                 |                                                        |                                                                          |
| Pour demande de transfert urgent<br>0067. Pour questions concernant le                                   | e, contactez la cen<br>es accès, merci d'é<br>× Fermer | The trace EVAQ : 418-522-<br>Ecrire au info@evaq.ca Soumettre la demande |

- Lorsqu'une demande est soumise :
  - Un courriel est envoyé au nouvel intervenant pour qu'il finalise son inscription (voir section <u>Double authentification</u>)
  - Le nouvel intervenant doit choisir ses options pour la double authentification. Il doit valider son courriel, son téléphone (facultatif) et son "Authenticator" (facultatif)
  - Le nouvel intervenant est créé dans la plateforme et sera approuvé par l'équipe EVAQ
  - Le nouvel intervenant pourra accéder à la plateforme avec les droits (rôle) qui lui seront attribués
  - Lorsqu'une demande est refusée, un courriel est envoyé au demandeur avec la raison de refus

#### Double authentification

L'authentification double facteur (MFA) est une méthode d'authentification dans laquelle l'utilisateur doit fournir au minimum deux facteurs de vérification pour accéder à une application.

Les facteurs proposés pour EVAQ sont les suivants:

- Par courriel
- Par Authenticator
- Par téléphone (SMS)
- Par téléphone (Appel)

#### **IMPORTANT**

#### \*seulement les personnes ayant une adresse courriel réseau de la santé pourront avoir le rôle « gestionnaires externes » \*

# Courriel de bienvenue

Lorsqu'un nouvel intervenant est ajouté dans la plateforme, celui-ci reçoit un courriel dans sa boite de messagerie. Le courriel contient un lien amenant vers la configuration de son mot de passe et de ses options d'authentification double facteur (MFA).

Il suffit de cliquer sur le bouton connecter pour commencer la configuration.

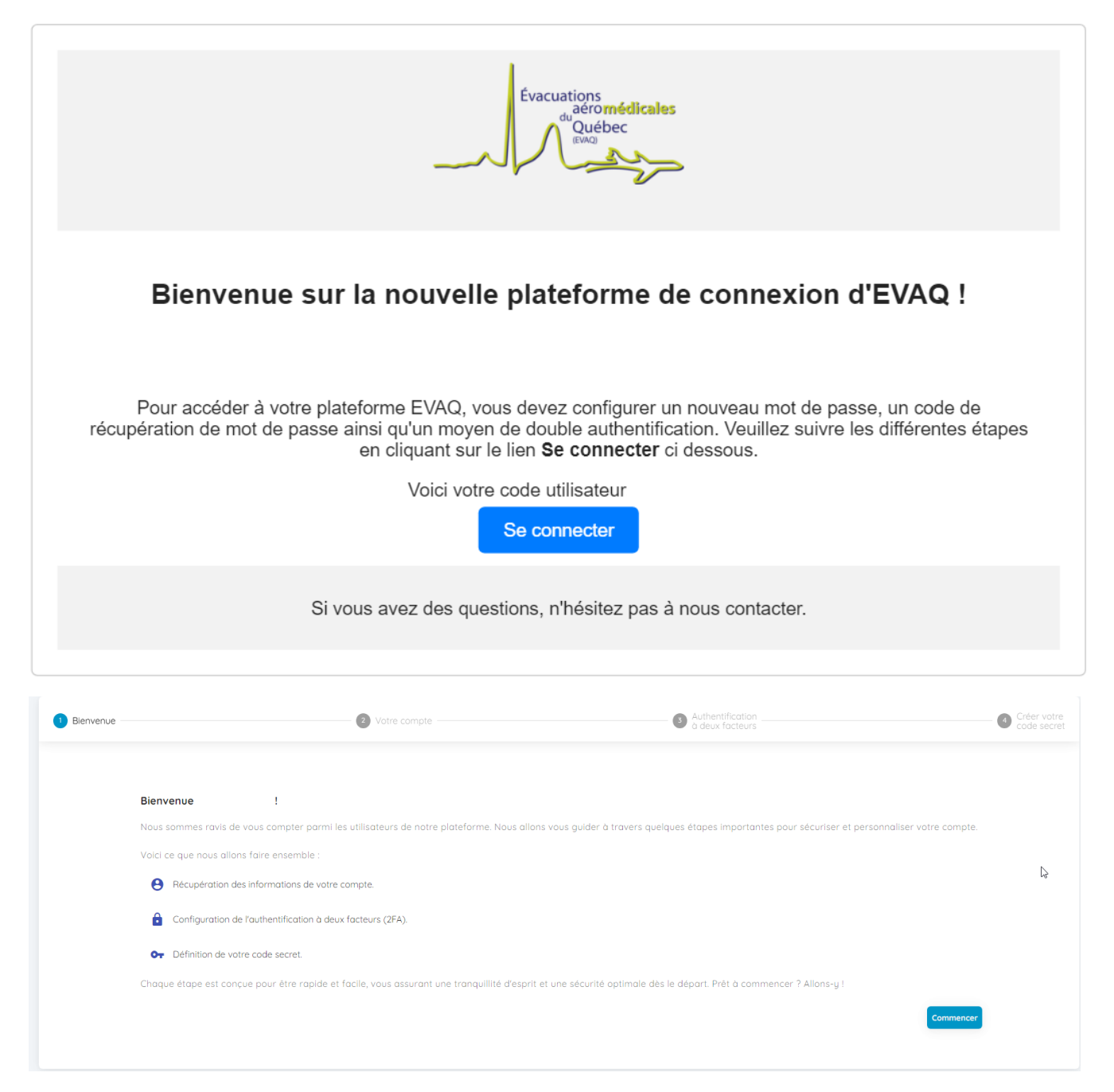

#### Création du nouveau mot de passe

En cliquant sur le bouton "Se connecter", l'intervenant est redirigé vers la page Identity qui l'invite à choisir un nouveau mot de passe pour se connecter à EVAQ.

Les critères de mot de passe actuel sont :

- 8 caractères
- Au moins deux des conditions suivantes : 1 majuscule, 1 chiffre, 1 caractère spécial

| Bienvenue   | Votre compte                                                                           | Authentification     à deux facteurs                                | Créer votre code secret |
|-------------|----------------------------------------------------------------------------------------|---------------------------------------------------------------------|-------------------------|
|             | Vos informations de connexion<br>Damaine: Identiti<br>Nom d'utilisateur: ( ) )         |                                                                     |                         |
|             | Définir votre mot de passe                                                             | 9                                                                   |                         |
|             | Votre mot de passe doit contenir au moins 8 caractères, dont au moins o                | ux des types suivants: majuscules, chiffres et caractères spéciaux. |                         |
|             |                                                                                        | Mat de passe                                                        |                         |
|             |                                                                                        | Confirmer votre mot de passe 🔌                                      |                         |
|             |                                                                                        | Enregistrer                                                         |                         |
|             |                                                                                        |                                                                     |                         |
| Bienvenue — | Votre compte                                                                           | Authentification     à deux facteurs                                | Créer votre code secret |
|             | <b>Vos informations de connexion</b><br>Domaine: <b>Identiti</b><br>Nom d'utilisateur: |                                                                     |                         |
|             | Définir votre mot de passe                                                             | ~                                                                   |                         |
|             | Votre mot de passe doit contenir au moins 8 caractères, dont au moins c                | ux des types suivants: majuscules, chiffres et caractères spéciaux. |                         |
| Votre m     | ot de passe a été configuré avec succès                                                |                                                                     |                         |
|             |                                                                                        | 4                                                                   | Suivant                 |

# Choix des facteurs de vérification

Une fois le mot de passe créé, l'intervenant doit choisir l'option désirée pour recevoir son code :

- Par courriel
- Par Authenticator
- Par téléphone (SMS)
- Par téléphone (Appel)

Pour ce faire, il faut valider au moins une méthode d'authentification double facteurs.

Il suffit de cliquer sur la méthode désirée pour en faire la configuration.

| 🕑 Bienvenue — | 🥑 Vatre com                                                                                   | ote                                                              | Authentification     à deux facteurs                                 | Créer votre code secret |
|---------------|-----------------------------------------------------------------------------------------------|------------------------------------------------------------------|----------------------------------------------------------------------|-------------------------|
|               | Configurer l'authentification deux facteurs                                                   |                                                                  |                                                                      |                         |
|               | L'authentification à deux facteurs (2FA) est une méthode de r<br>pour accéder à votre compte. | écurité qui nécessite une double vérification de votre le        | dentité. Cela signifie que vous devrez fournir deux types de preuves |                         |
|               | Vous pouvez configurer l'authentification à deux facteurs en                                  | utilisant une application d'authentification ou en validar       | nt votre adresse e-mail au votre numéro de téléphone.                |                         |
|               | Via une application d'authentification                                                        |                                                                  | ► · · ·                                                              |                         |
|               | Via une adresse courriel                                                                      | Méthodes-configurées-et-validé                                   | es¶ → ✓                                                              |                         |
|               | Via un numéro de téléphone                                                                    |                                                                  |                                                                      |                         |
| Précédent     |                                                                                               | Note: ou mains valider une méthode d'authentification à deux foc | 26/15                                                                | Sulvant                 |

### Définir un code secret

En cas d'oubli de mot de passe ou de perte d'accès, il est demandé d'avoir un code secret pour permettre la récupération d'un compte intervenant

| Bienvenue | Votre compte                                                                                                    | Authentification à deux facteurs | Créer votre<br>code secret |
|-----------|----------------------------------------------------------------------------------------------------|----------------------------------|----------------------------|
|           | Afin d'améliorer la sécurité de votre compte et de simplifier la procédure de récupération en cas d'oubli de votre mot de passe ou de perte d'accès, il est recommandé de définir un<br>code secret unique et sécurisé.<br>Le code ne peut pas contenir de suite de chiffres (1234, 4321, etc.) ou 4 chiffres identiques (1111, 2222, etc.) |                                  | dé de définir un           |
|           | Entrez un code à 4 ch                                                                                                    | iffres                           | Enregistrer                |

Une fois ce code configuré, l'intervenant sera redirigé vers la plateforme EVAQ, où il pourra s'authentifier et y accéder.

Rappel : Tous les codes utilisateurs sont à l'usage d'une seule personne.

#### Multi-hôpitaux

Avec la nouvelle façon de s'authentifier, le courriel et le numéro de téléphone (ligne directe ou cellulaire) doit être unique pour un intervenant.

Dorénavant, il n'est plus possible d'avoir plusieurs identifiants avec le même courriel.

Certains intervenants auront besoin de se connecter pour voir les demandes liées à différents sites (hôpitaux)

Pour ce faire, nous pouvons assigner plus d'un site à un intervenant. Il suffit d'écrire à <u>info@evaq.ca</u> pour demander l'ajout d'un ou plusieurs sites à votre identifiant.

| Édition intervenant                   | ×                                                                                                    |
|---------------------------------------|----------------------------------------------------------------------------------------------------|
| Nom *                                 | Prénom *                                                                                                    |
| Identifiant *                         | Courriel *                                                                                                    |
| - miniti                              | The second second second second second second second second second second second second second second second s |
| Téléphone                             | Langue *                                                                                                    |
|                                       | Français 🔻                                                                                                    |
| Höpitaux *                            |                                                                                                    |
| CHU SAINTE-JUSTINE (CHUSJ) × HO       | OPITAL DE L'ENFANT-JESUS (HEJ) 🗙                                                                               |
| HÔTEL-DIEU DE QUÉBEC (HDQ) 🗙          |                                                                                                    |
| HOPITAL ST-FRANÇOIS D'ASSISE (HSF     | FA) ×                                                                                                    |
| HOPITAL DE BAIE-SAINT-PAUL $~\times~$ |                                                                                                    |
| HOPITAL ET CENTRE DE READAPTAT        | ION DE JONQUIERE 🗙                                                                                             |
| Róle *                                | Mot de passe *                                                                                                 |
| Pilote                                |                                                                                                    |
| Assign                                | er plusieurs hôpitaux à un intervenant en les<br>électionnant dans la liste des hôpitaux                       |
|                                       | × Fermer 🗈 Sauvegarder                                                                                         |
|                                       |                                                                                                    |